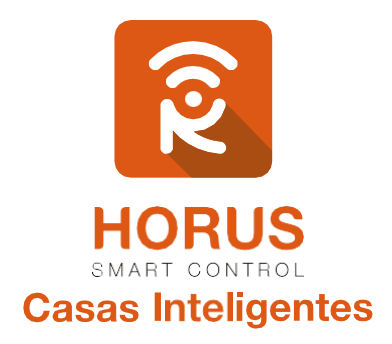

# Sensor Magnético para puerta

## Manual de instalación y configuración

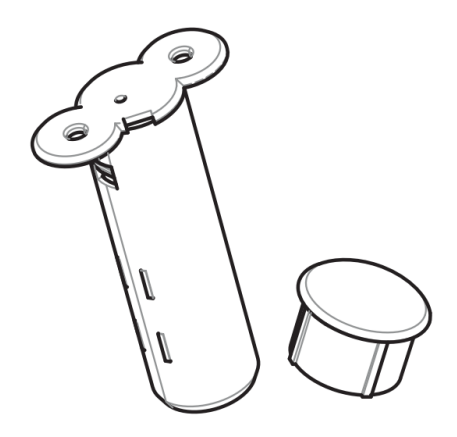

Versión 1.0

## Introducción

El sensor de puerta ZW089-A de AEON LABS es un dispositivo Z-Wave compatible. Este sensor inalámbrico de contacto magnético a baterías es de pequeño tamaño, para uso en interiores y aplicaciones de seguridad, y sirve para determinar si una puerta se encuentra abierta o cerrada.

Al añadir este dispositivo a un controlador Z-Wave, cuando el contacto magnético se interrumpa por la apertura de la puerta, el sensor de puerta ZW089-A transmitirá su estado (abierto/cerrado) a tu controlador. De acuerdo con esta información, y la configuración aplicada, el controlador decide qué acción debe ejecutar; también se puede usar como disparador de una escena o evento, por ejemplo: encender las luces, disparar la alarma, abrir cortinas, o notificarle al email si la puerta o ventana se encuentra abierta o cerrada.

## Descripción del producto

Tu producto consta del sensor, un contacto magnético y dos tornillos para su instalación.

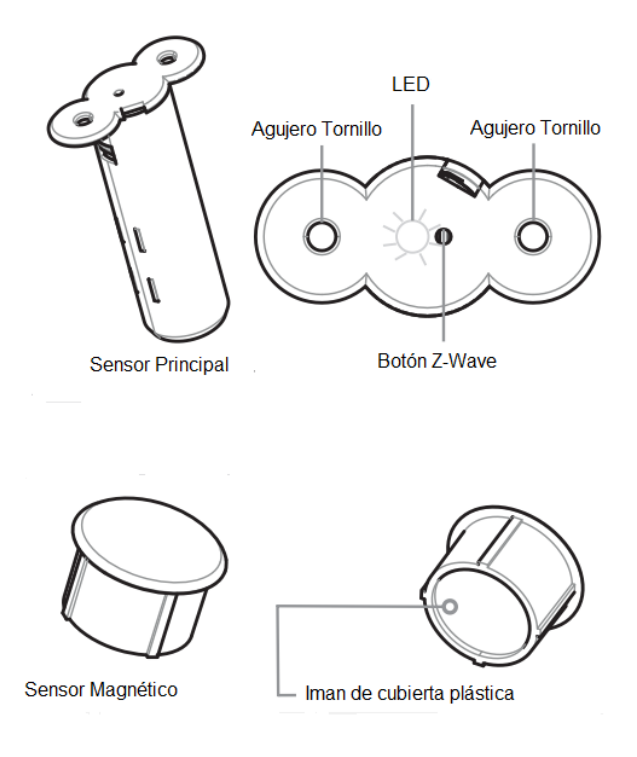

## Especificaciones técnicas

| Modelo No.               | ZW089-A                                    |
|--------------------------|--------------------------------------------|
| Alimentación             | 1 PILA CR2 DE 3V/800mAh                    |
| Frecuencia Z-Wave        | 908.42 MHz (US)                            |
| Humedad permisible       | 8% a 80%                                   |
| Temperatura de operación | -10° C a 50° C                             |
| Distancia Z-Wave         | 15 metros en línea de vista sin obstáculos |
| Sensibilidad             | Menos de 2.5cm máximo                      |
| Dimensiones              | 63 mm x 17 mm (L x D) (Unidad Principal)   |
|                          | 12 mm x 17 mm (L x D) (Contacto magnético) |
| Certificaciones          | FCC Part 15 Class B, UL, CUL Listed        |
| Garantía                 | 1 año                                      |

## Instalación

A continuación, encontrarás pasos sencillos para realizar la instalación de tu sensor:

1. Usa un destornillador para remover la tapa, como se ve en la figura.

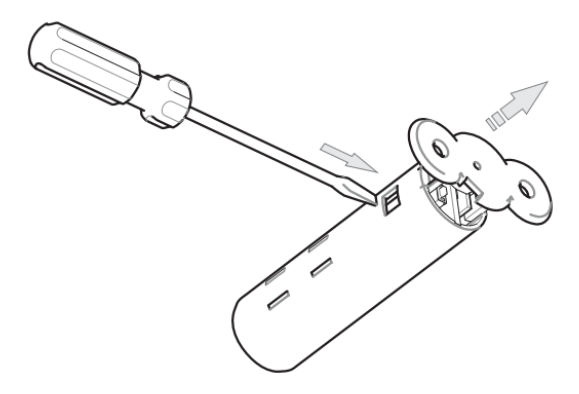

2. Retira la cubierta del sensor de los componentes internos.

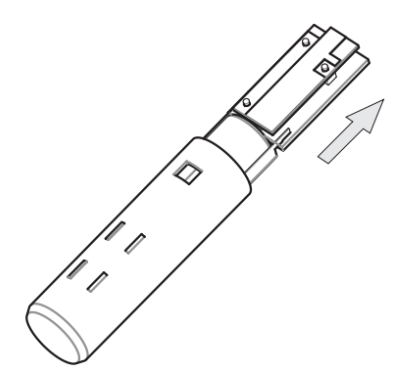

3. Retira el componente aislante que se encuentra en el extremo superior de la batería.

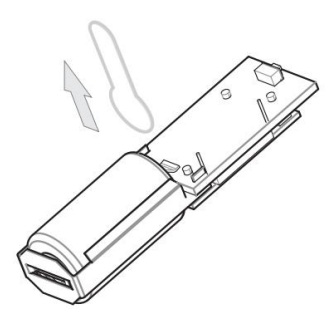

4. Una vez la batería del sensor esté en funcionamiento, inserta nuevamente los componentes en la cubierta del sensor, y coloca la tapa del extremo superior. Asegúrate que el agujero de la tapa coincida con el botón "Z-Wave".

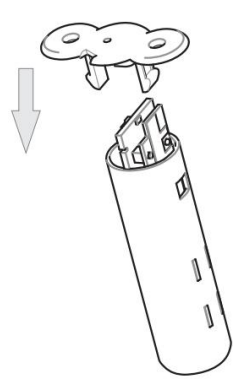

5. Identifica el lugar donde quieres instalar tu sensor de puerta. Debes tener en cuenta que, el marco de la puerta donde vas a instalar tu sensor no puede ser metálico, para así obtener una lectura de señal correcta. La instalación la puedes realizar en la parte superior, o en el costado lateral, y debes tener en cuenta que la separación máxima admisible es de 1 a 5 mm.

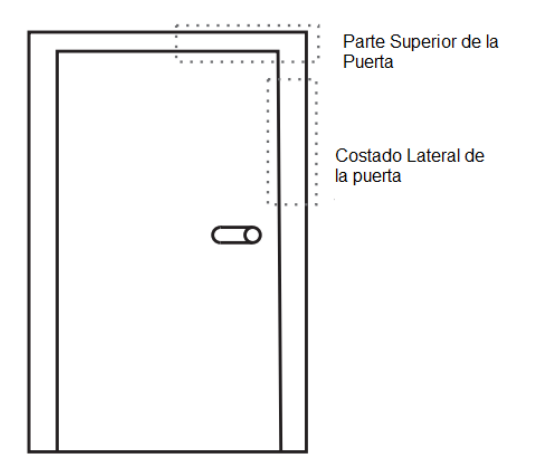

6. Con la ayuda de un taladro, realiza un agujero de 65 mm de espesor usando una broca de 19 mm. Debes tener en cuenta que ya sea en el marco, o en la puerta, el sensor principal no debe ser introducido en materiales metálicos.

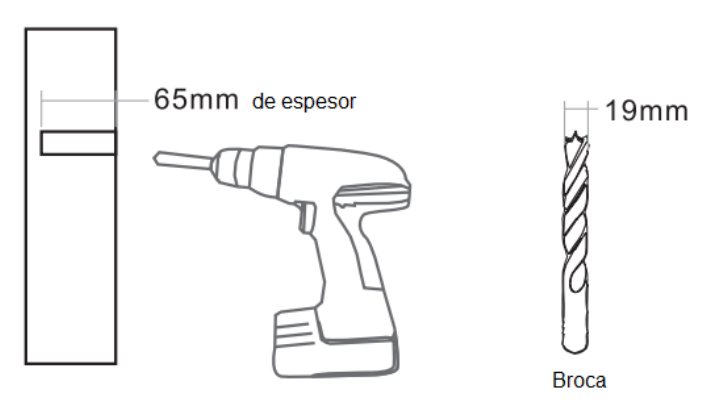

7. Realiza la misma operación para el contacto magnético. En este caso, no es relevante el material donde lo instales, solo debes tener en cuenta que esté ubicado a la misma altura, y alineado con el sensor principal. El espesor de este agujero debe ser de 15 mm con el mismo diámetro de la broca.

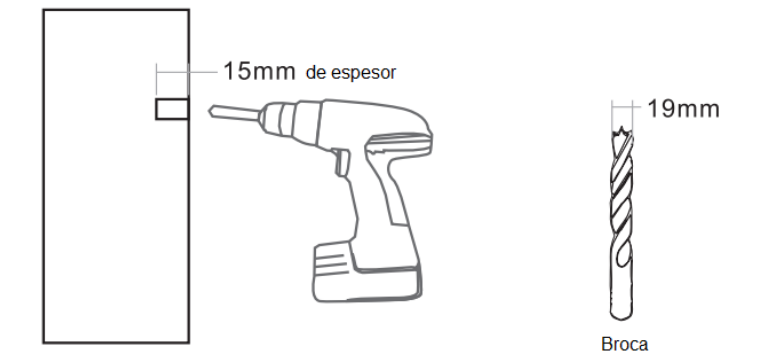

8. Inserta el sensor principal dentro del agujero, y asegúralo usando los tornillos suministrados.

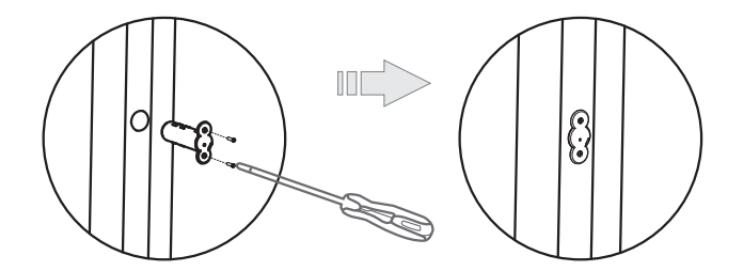

 Inserta el contacto magnético, generando presión con golpes suaves mediante un martillo de caucho.

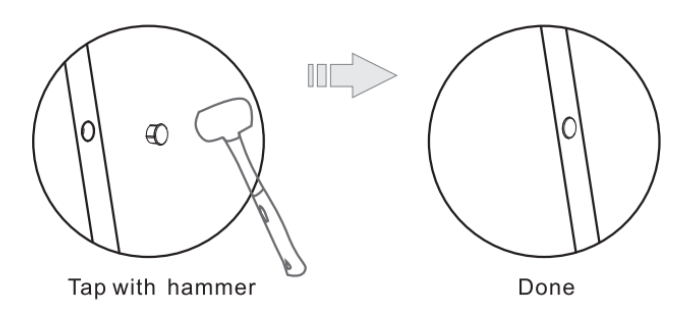

Observación: Recuerda que la separación entre el sensor principal, y el contacto magnético, debe estar en un rango de 1 a 5 mm.

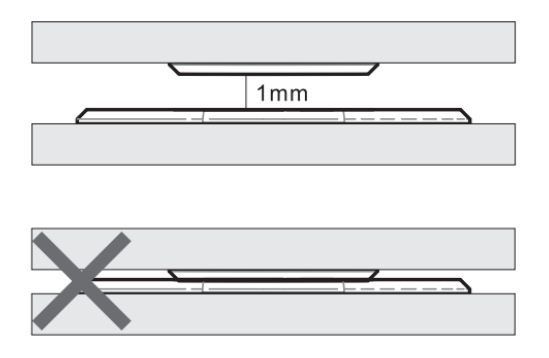

## Vinculación del sensor magnético de puerta a tu sistema

- Ingresa a la interfaz de usuario. Si no la conoces, ingresa al siguiente link <u>www.horus-sc.com</u> y haz clic en "Acceso Remoto". Digita tu usuario y contraseña, y haz clic en "Iniciar Sesión". A continuación, aparecerá listado tu controlador, solo haz clic en "Conectar".
- Haz clic en "Dispositivos", ubicado en la parte izquierda del tablero de opciones de la interfaz web.

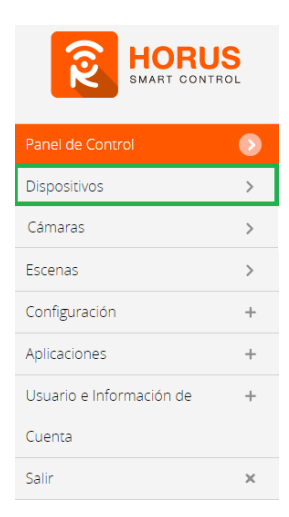

3. Haz clic en la opción "Agregar dispositivo", ubicado en la parte superior derecha de la pantalla.

| Panel de Control | > | Ver por:                                        | Habitación | Тіро | Lista |     |                       |
|------------------|---|-------------------------------------------------|------------|------|-------|-----|-----------------------|
| Dispositivos     | ۲ | Clir 🚽 Dara calarcinnar favoritor               |            |      |       |     |                       |
| Cámaras          | > | Server and the serve server in the server to be |            |      |       | ÷., | + Agregar dispositivo |

#### 4. A continuación, haz clic en "Otro dispositivo Z Wave".

| Otros dispositivos     | + |
|------------------------|---|
| Accesorios             | + |
| Otro dispositivo ZWave | > |
| Co Dispositivo Insteon | > |
| C Dispositivos UPnP    | > |

 A continuación, el asistente mostrará los pasos para la vinculación, síguelos cuidadosamente para que el proceso sea exitoso.

Sigue las instrucciones hasta el paso 3 para colocar el controlador en modo inclusión.

| Paso 1: Seleccionar dispositivo                                                                                                    |
|----------------------------------------------------------------------------------------------------|
| Paso 2: Agregar dispositivo                                                                                                    |
| 123                                                                                                    |
| Primero tendrà que agregar este dispositivo a su sistema mediante la vinculación con su Horus. Haga clic en<br>'siguiente' para comenzar. |
| Siguiente                                                                                                    |
|                                                                                                    |
| Paso 1: Seleccionar dispositivo                                                                                                    |
| Paso 2: Agregar dispositivo                                                                                                    |
| 1 2 3                                                                                                    |
| Si el dispositivo requiere leer el manual de montaje y siga las instrucciones de montaje allí y luego alimentar el<br>dispositivo.        |
| Siguiente                                                                                                    |

6. En este paso vas a verificar si el controlador se encuentra en modo inclusión o exclusión; para verificarlo, revisa en la parte superior de la pantalla el mensaje que aparece en gris, cuando vas a agregar o remover un dispositivo.

|         | Inclusión                 | Exclusión               |
|---------|---------------------------|-------------------------|
| Mensaje | Agregar/Quitar: Agregando | Agregar/Quitar: Remover |
|         | dispositivo ahora         | dispositivo ahora       |

7. Ya verificado que el controlador tenga el mensaje de inclusión (paso 6), procede a agregar el sensor magnético presionando el botón "Z-Wave" una vez; seguido, te mostrará un mensaje en la parte superior de la pantalla de tu ordenador, indicando que este ya fue agregado.

#### Mensaje de dispositivo agregado

Agregar/Quitar : Nodo agregado 39 Dispositivo: 73

De no haberse agregado el dispositivo, sigue los pasos a continuación con el fin de eliminar alguna posible configuración.

## Modo exclusión del controlador

7.1. Coloca el controlador en modo exclusión, para ello, haz clic en "Reintentar".

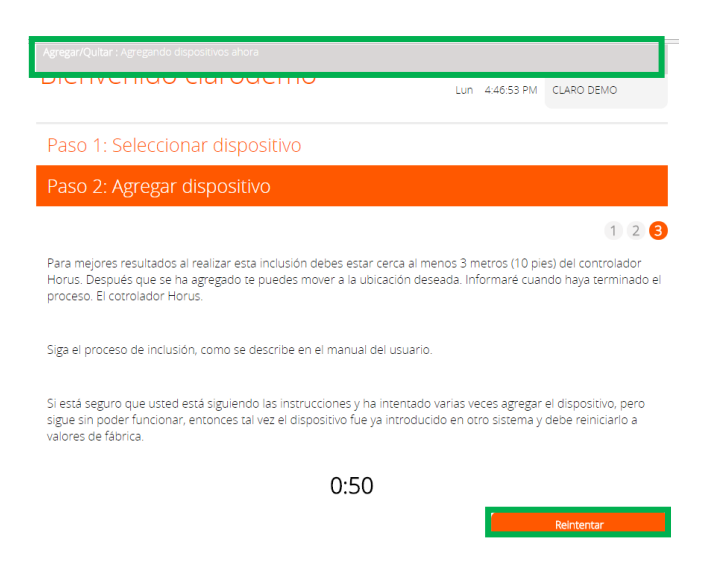

- 7.2. Verifica que el controlador esté en modo exclusión. Para verificarlo, revisa el mensaje en la parte superior de la pantalla "Agregar/Quitar: Remover dispositivo ahora" (ver tabla de encabezado).
- 7.3. Presiona el botón "Z-Wave" una vez; luego, te mostrará un mensaje en la parte superior de la pantalla de tu ordenador, indicando que este ya fue removido.

#### Mensaje de dispositivo removido

7.4. Una vez haya sido eliminado, tu controlador te permitirá agregar nuevamente el dispositivo presionando el botón "Z-Wave"; seguido, te mostrará un mensaje en la parte superior de la pantalla de tu ordenador, indicando que este ya fue agregado.

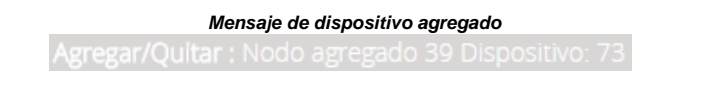

 La plataforma te pedirá que asignes el nombre y la habitación para el dispositivo cuando haya sido agregado correctamente. Para terminar, haz clic en "Finalizar".

#### Nombre su dispositivo

\*Nombre Door/Window Sensor Door/Window Sensor

#### Añadir a Favoritos Door/Window Sensor

Haz clic en el icono de estrella a la derecha para agregar este dispositivo a tus favoritos en el Panel de Control. Puedes quitar el dispositivo de tus favoritos haciendo clic en este icono nuevamente en la sección Dispositivos.

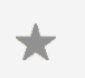

### Seleccionar habitación para Door/Window Sensor

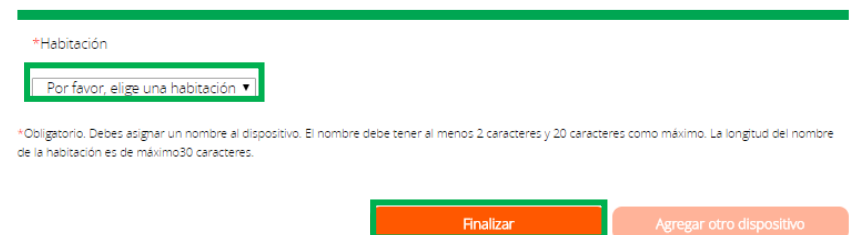

Tu dispositivo ha sido agregado. Podrás visualizarlo en la interfaz de tu controlador.

Si no te indica el nivel de batería, presiona nuevamente el botón "Z-Wave".

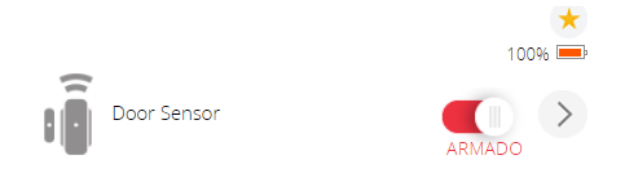

## Estados del dispositivo

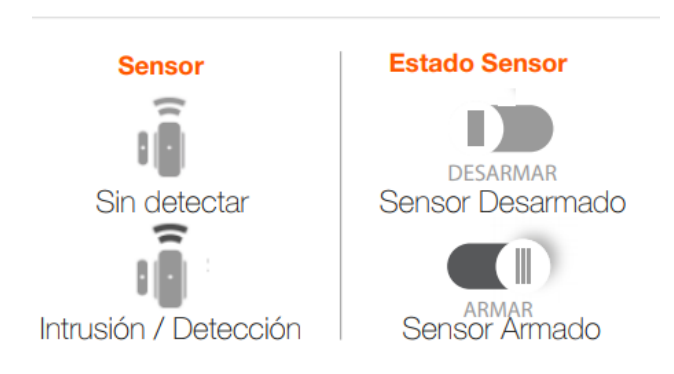

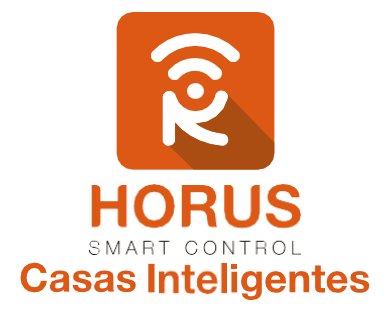

Si tienes preguntas o requieres asesoría técnica sobre el producto, ponemos a tu disposición los siguientes medios:

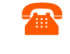

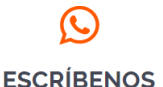

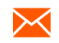

LLÁMANOS

Celular: +57 3107245111 Línea Nacional Colombia: 018000180364

Línea fija: +57 5 3869724

+57 3107245111

**ESCRÍBENOS AL MAIL** 

soporte@horus-sc.com

Versión 1.0